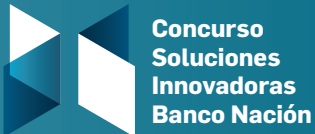

## 13ª edición | 2022 Instructivo de inscripción

Paso a paso para cargar tu proyecto innovador en la 13° edición del Concurso Soluciones Innovadoras BNA

Creá tu cuenta en la plataforma Empretec Conexiones (www.conexionesempretec.org.ar)

|                                                                                                    | ¿Tenés algún problema? Ayuda                                                                                                    |                                                                                          |
|----------------------------------------------------------------------------------------------------|----------------------------------------------------------------------------------------------------|------------------------------------------------------------------------------------------|
| Descubri todas las posibilidades que te ofrece Empretec Conexiones<br>para desarrollar tu emprendimiento / pyme | Crear Cuenta                                                                                                    |                                                                                          |
|                                                                                                    | ¿Ya tenés una cuenta? Iniciar sesión                                                                                                    |                                                                                          |
|                                                                                                    | Email *                                                                                                    | Empretec Conexiones es una plataforma                                                    |
|                                                                                                    | Contraseña*                                                                                                    | emprendimientos con expertos, consul-                                                    |
|                                                                                                    | Confirmar contraseña *                                                                                                    | tores/as instituciones y granues empresas                                                |
|                                                                                                    | Confirma tu contraseña                                                                                                    | de nuestro país a fin de ofrecer soluciones a<br>través de asesoramiento, acompañamiento |
|                                                                                                    | □ ¿Te interesa recibir nuestro Newsletter?                                                                                                    | victores convioles                                                                       |
|                                                                                                    | ¿Te interesa recibir la revista digital innovación para Pymes y emprendedores? A crear tu cuenta estás aceptando los términos de servicio y la política de privacidad de Empretec Conexiones | y our us ser vicius.                                                                     |
|                                                                                                    | -                                                                                                    |                                                                                          |
|                                                                                                    | Crea Cuenta                                                                                                    |                                                                                          |

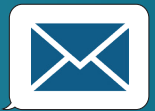

2 Confirmá la creación de la cuenta en el correo electrónico con el que te registraste. Recordá chequear las casillas de spam u otras casillas secundarias.

Completá la información de tu perfil y el de tu empresa o emprendimiento en la plataforma Conexiones.

|                                                                                                    | ¡Te pedimos algunos datos más y podrás empezar a usar la plataform<br>A los expertos les interesa saber sobre tu emprendimiento/pyme                                                                                                    | na!                   |                                                                                                    |
|----------------------------------------------------------------------------------------------------|----------------------------------------------------------------------------------------------------|-----------------------|----------------------------------------------------------------------------------------------------|
| Completer tu porfil en Empreteo                                                                                                    | R<br>1. Bobe vos                                                                                                    | 2. Sobre tu actividad |                                                                                                    |
| <b>Computar tu perit en Empretec</b><br><b>Conexiones te servirá</b> para publicar tus<br>dudas y consultas, conseguir más y mejores<br>conexiones y obtener recomendaciones<br>más específicas para tu ámbito de actividad,<br>además de ser un paso obligatorio para<br>cargar tu proyecto al Concurso 2022. | Campos obligatorios * Foto de perti * University and the second second s |                       | Completando la perfil podrás:<br>• Publicar tus dudas, consultas y necesidades.<br>• Rocontar más y mejores oportunidades, Generar<br>mayor contanza en otos usuarios y<br>organizaciones.<br>• Otoresguir más y mejores conexiones.<br>• Otorener recomendaciones más específicas para<br>la iníbilo de actividad. |
|                                                                                                    | Apellido *                                                                                                    |                       |                                                                                                    |

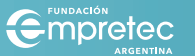

1

3

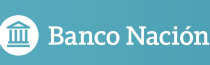

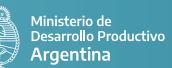

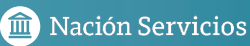

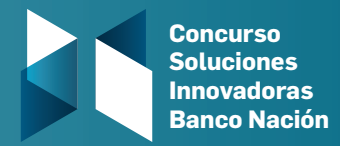

4

Accedé al **formulario de inscripción** del Concurso Soluciones Innovadoras Banco Nación dentro de Empretec Conexiones y completá **tus datos y el resumen ejecutivo del proyecto** 

|                                                                                                    | Q Buscar Publi                    | icar 🔔 🌲 🔛 | ? |                                                                                                    |  |  |  |
|----------------------------------------------------------------------------------------------------|-----------------------------------|------------|---|----------------------------------------------------------------------------------------------------|--|--|--|
| Concurso Soluciones Innovadoras Banco Nación<br>Completá el formulario para aplicar al concurso. Accedé a los términos | y condiciones haciendo click acá  |            |   |                                                                                                    |  |  |  |
| 1. Dates generales                                                                                                    | 2. Resumen ejecutivo del proyecto |            |   | El formulario de inscripción del                                                                                                    |  |  |  |
| Campos obligatorios *<br>Nombre del proyecto *                                                                         |                                   |            |   | <b>Concurso</b> te solicitará datos generales y un<br>resumen ejecutivo del proyecto. Utilizá el<br>tiempo que creas necesario para |  |  |  |
| Participantes *<br>Idea-Proyecto y/o Emprendimiento sin actividad aún                                                  |                                   | ~          |   | completarlo, teniendo en cuenta que el<br>sistema no permite una carga parcial de la<br>información.                                |  |  |  |
| Categoría en la que postulás tu idea/emprendimiento/Pyme *<br>Soluciones innovadoras destinadas a personas             |                                   | ~          | 2 |                                                                                                    |  |  |  |
| CUIT/CUIL*                                                                                                    |                                   |            |   |                                                                                                    |  |  |  |

5

Luego de completar la totalidad del formulario, la plataforma te indicará que **tu postulación fue enviada correctamente**. Asimismo, te llegará **un mail con tu número de registro** y un archivo PDF con toda la información de formulario.

| ¡Tu postulación fue enviada correctamente!<br>Número de registro: NACION-0006<br>En breve te llegará un mail con el número de registro y un<br>archivo descargable con tus respuestas. |  |
|----------------------------------------------------------------------------------------------------|--|
| Regresar al Inicio                                                                                                    |  |

Luego de realizar este último paso, tu proyecto innovador se encuentra oficialmente cargado al Concurso

¡Éxitos!

Por cualquier consulta comunicarse a **concurso@empretec.org.ar** 

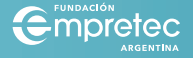

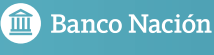

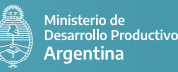

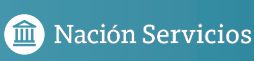